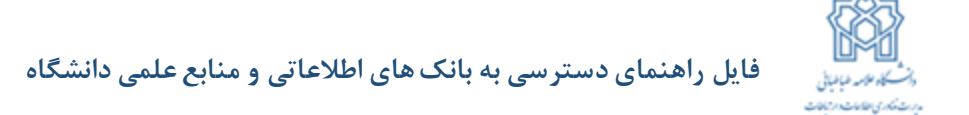

**قده اول :** پس از دریافت کانکشن، طبق تصویر زیر بر روی فایل راست کلیک کرده و آن را از حالت فشرده خارج نمایید.

| 1   | Open                              |   |  |
|-----|-----------------------------------|---|--|
| A 🗃 | Open with WinRAR                  |   |  |
|     | Extract files                     |   |  |
| 8   | Extract Here                      |   |  |
|     | Extract to ATU\                   |   |  |
| ۲   | Scan with ESET Endpoint Antivirus |   |  |
|     | Advanced options                  | ) |  |
|     | Open with                         | ) |  |
|     | Share with                        | ) |  |
|     | Restore previous versions         |   |  |
|     | Send to                           |   |  |
|     | Cut                               |   |  |
|     | Сору                              |   |  |
|     | Create shortcut                   |   |  |
| 1   | Delete                            |   |  |
| -   | Rename                            |   |  |
|     | Properties                        |   |  |

**قدم دوم:** سپس OK را انتخاب نمایید.

| Destination path (will be created if does not e                                                                   | xist) D                                                                                                    | Display  |  |
|----------------------------------------------------------------------------------------------------|----------------------------------------------------------------------------------------------------|----------|--|
| C:\Users\ATUI\Desktop\ATU                                                                                         | ▼ Ner                                                                                                    | w folder |  |
| Update mode<br>© Extract and replace files<br>© Extract and update files<br>© Fresh existing files only           | Desktop<br>Desktop<br>Des |          |  |
| Overwrite mode<br>Ask before overwrite<br>Overwrite without prompt<br>Skip existing files<br>Rename automatically | Eccal Disk (c) New Volume (D:) New Volume (E:) New Volume (F:) DVD RW Drive (G:) DVD RW Drive (G:) DVD RW Drive (I:)                                                                                                    | Е        |  |
| Miscellaneous<br>Extract archives to subfolders<br>Keep broken files<br>Display files in Explorer                 |                                                                                                    |          |  |
| Save settings                                                                                                    | New folder                                                                                                    | -        |  |

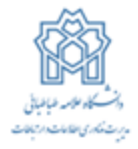

قدی سوی: پوشه را انتخاب و باز نمایید.

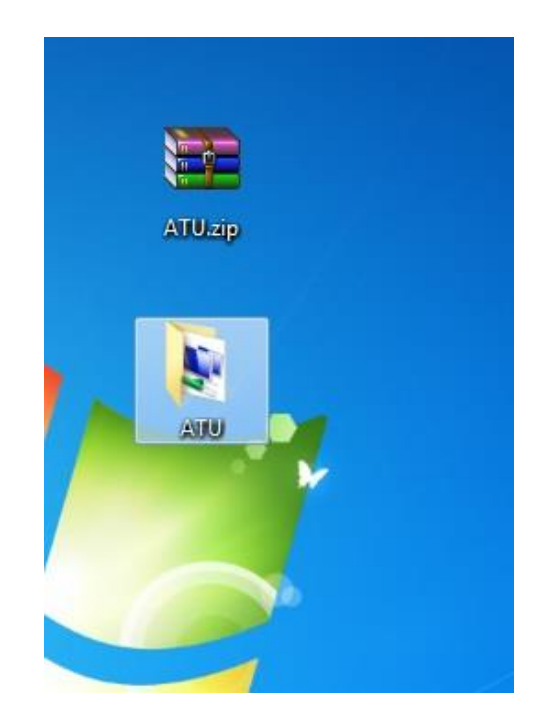

قد» چها(»: بر روی فایل کلیک نمایید و connect رو بزنید.

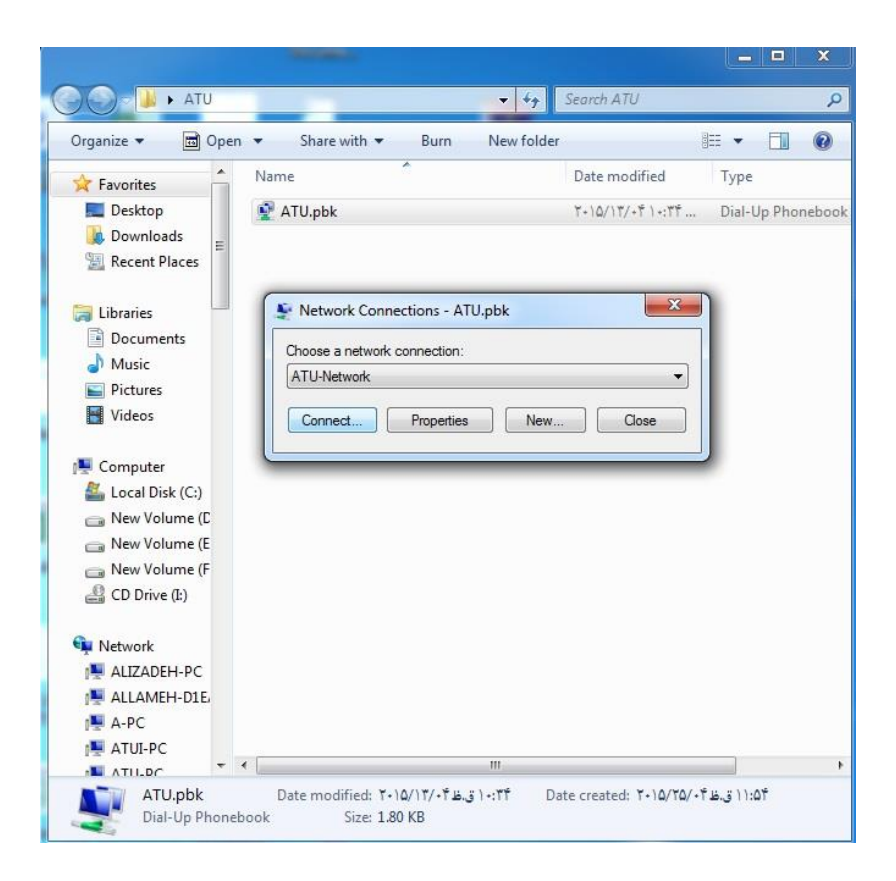

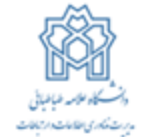

**قده پذبه:** فیلدهای مورد نظر را مطابق تصویر زیر وارد نمایید و سپس بر روی Connect کلیک نمایید.

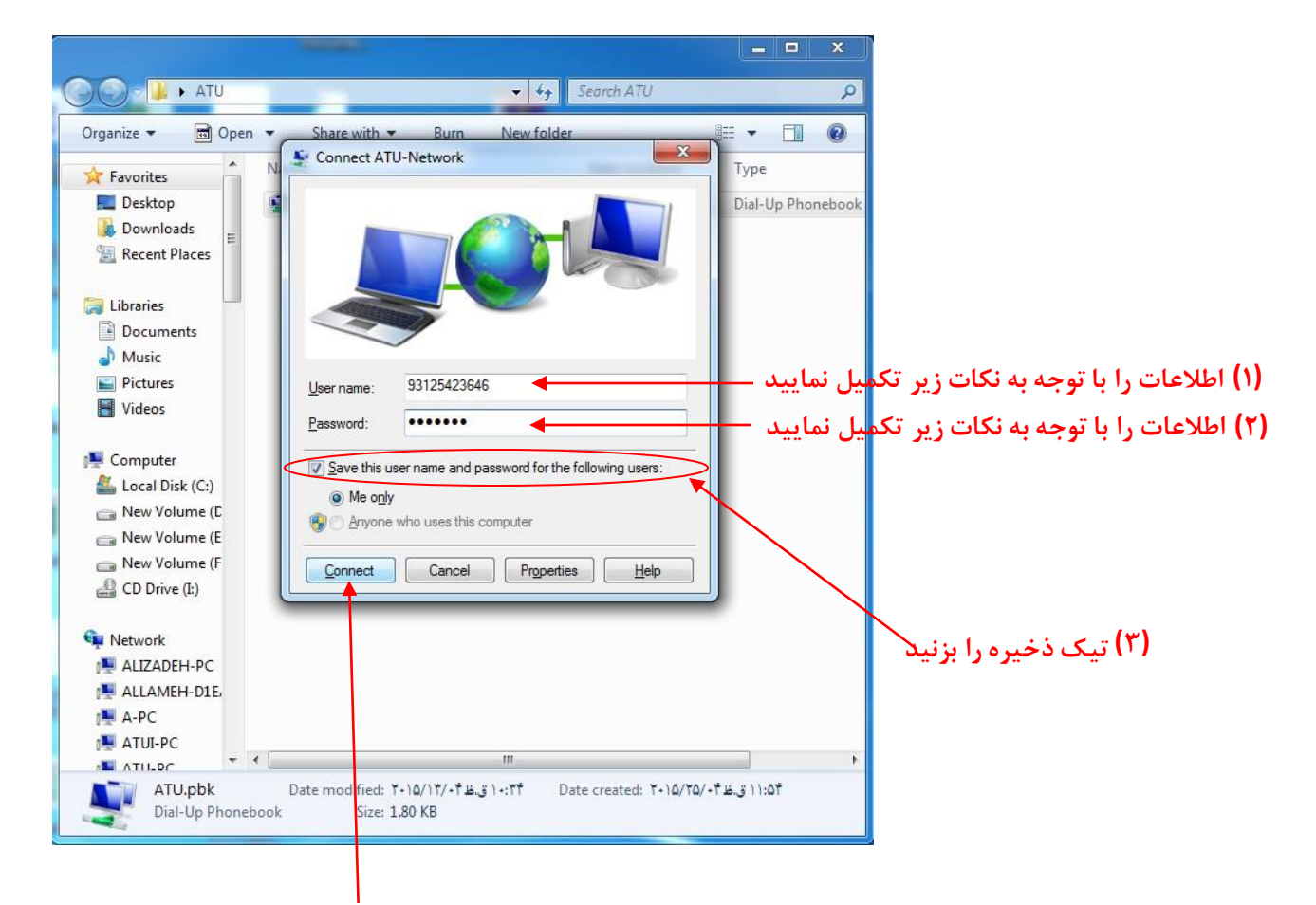

## (۴) بر روی گزینه Connect کلیک نمایید

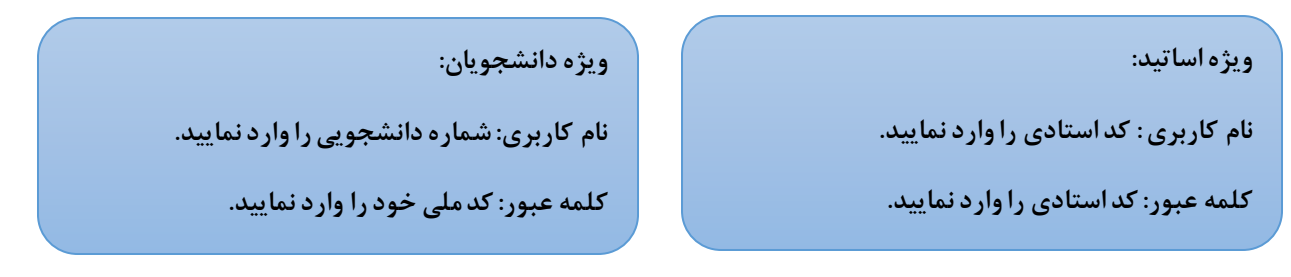

در صورت بروز مشکل به مرکز فناوری اطلاعات و ارتباطات دانشگاه مراجعه نمایید و یا با شماره های زیر تماس حاصل بفرمایید.

## تلفن تماس : ۳۶–۴۴۷۳۷۵۳۳